## Štvrťročný výkaz o spotrebe liekov, DP a ZP vydaných bez lekárskeho predpisu do NCZI

Od verzie 13.29 je umožnené vytvárať štatistické súbory zberané NCZI podľa nových požiadaviek spracovania platných od začiatku roka 2013. Za týmto účelom je potrebné do programu Amica Lekáreň doplniť informácie, ktoré pre vykazovanie do konca roku 2012 neboli nutné:

- Kód pobočky lekárne, kde
  - pre bežné lekárne bez pobočiek a pre hlavnú lekáreň ("matku") zadajte "01" (predvyplnená hodnota pri inštalácii verzie 13.29) a
  - o pre filiálne lekárne ("dcéry") zadajte postupne "02", "03", "04",...
- Kód ZUJ obce šesťmiestny kód obce, kde lekáreň sídli, tento údaj je potrebné vyplniť podľa číselníka obcí, ktorý nájdete na stránke amica.segen.sk v sekcii informácie <a href="http://amica.segen.sk/?contact">http://amica.segen.sk/?contact</a>, alebo priamo na stránke SAŽP <a href="http://www.sazp.sk/slovak/struktura/COH/riso/subory/obce.pdf">http://www.sazp.sk/slovak/struktura/COH/riso/subory/obce.pdf</a>

Oba tieto údaje doplňte ako druhú a tretiu položku v Globálnych nastaveniach 3 (prístup len pre používateľov s prístupovým kódom 3 a vyšším), ktoré nájdete v menu Údržba / Nastavenia / Globálne nastavenia programu.

Teraz už môžete pristúpiť k samotnej realizácii exportu:

- V menu Zostavy / Štatistiky, export / Export údajov / Export údajov pre NCZI výkaz L 1-04 postupne vykonajte všetky tri voľby:
  - Vytvorenie databázy pre export do NCZI výkaz L 1-04 po nastavení obdobia (Rok a Kvartál), za ktoré chcete urobiť export, sa spustí spracovanie a naplní sa databáza pre NCZI
  - Editácia databázy pre NCZI máte možnosť si prezrieť zosumarizovaný výdaj prípravkov za zvolené obdobie a prípadne zakázať export pre niektorý prípravok (v stĺpci "OK" zadajte hodnotu "N")
  - Zápis NCZI.xml do adresára H:\Amica\NCZI\ vytvorí sa exportný súbor NCZI.XML, ktorý sa bude nachádzať na serveri štandardne v adresári H:\Amica\NCZI\
- Týmto sa práca z prostredia programu Amica Lekáreň ukončí
- Spustite si prehliadač a vojdite na stránku ISZI Informačného systému zdravotníckych indikátorv, ktorá sprostredkúva komunikáciu medzi lekárňami a Národným centrom zdravotníckyh informácií: <u>https://iszi.nczisk.sk/upload/</u>
- Stránka bude od Vás vyžadovať prístupové údaje, ktoré Vám boli doručené listom z NCZI:
  - o meno (login) a
  - o Heslo
- Po odsúhlasení prístupových údajov sa zobrazí stránka Upload súborov
- Zvoľte prvú možnosť Zvalidovať všetky výkazy... (pri voľbe bude svietiť modrá gulička)
- Stlačte dlačidlo Prehľadávať, nájdite pomocou manažéra súborov na serveri adresár
  H:\Amica\NCZI\, v ňom sa bude nachádzať jediný súbor NCZI.XML a vyberte ho potvrdením tlačidla Otvoriť (alebo dvojklikom ľavého tlačidla myši)
- Exportný súbor sa načíta (uploaduje) na stránku a vypíše výsledok validácie. Ak všetko prebehlo OK, môžete pristúpiť k ostrému odoslaniu údajov
- Na rovnakej stránke zvoľte druhú možnosť Bezchybné výkazy / hlásenia odoslať a chybné neukladať
- Stlačte dlačidlo Prehľadávať, opäť nájdite pomocou manažéra súborov na serveri adresár H:\Amica\NCZI\, v ňom sa bude nachádzať jediný súbor NCZI.XML a vyberte ho potvrdením tlačidla Otvoriť
- Exportný súbor sa načíta (uploaduje) na stránku a vypíše výsledok spracovania. Ak všetko prebehlo OK, vaša úloha bola splnená